# **Toolmind® Handheld Quick Start Up Guide**

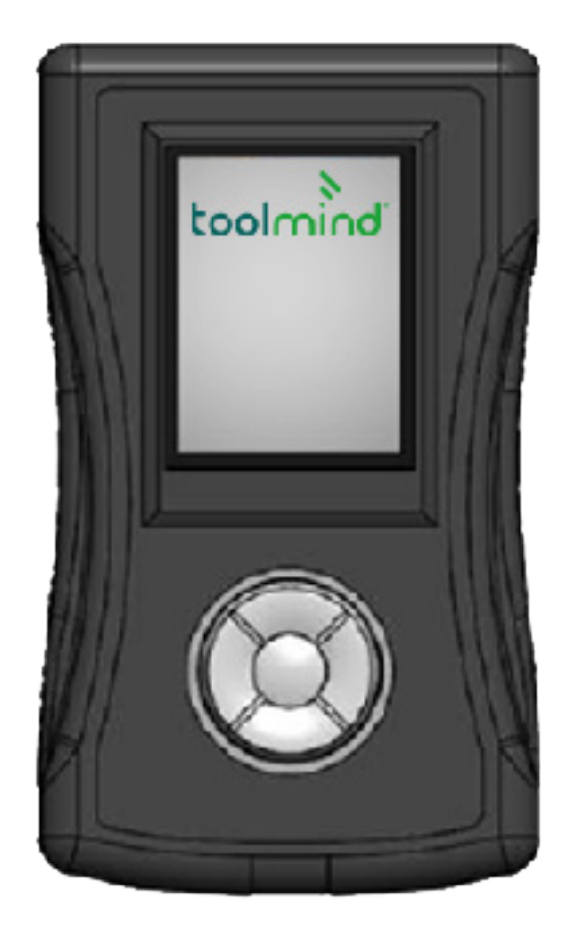

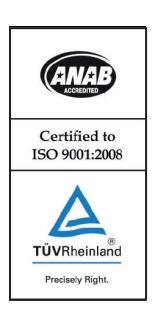

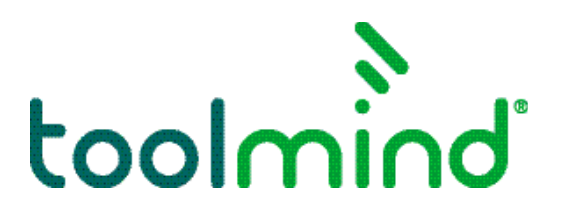

# Toolmind<sup>®</sup> Handheld Quick Start Up Guide

#### Power On

- 1. Press the OK button.
- 2. Wait for unit to power on.

# Main Screen

The main screen will indicate the reader's battery level (lower left corner), the mode (lower right), the current pressure, battery voltage and temperature of the selected sensor, when the unit last received data from the sensor, sensor MAC ID, and how many sensors have been read (lower middle).

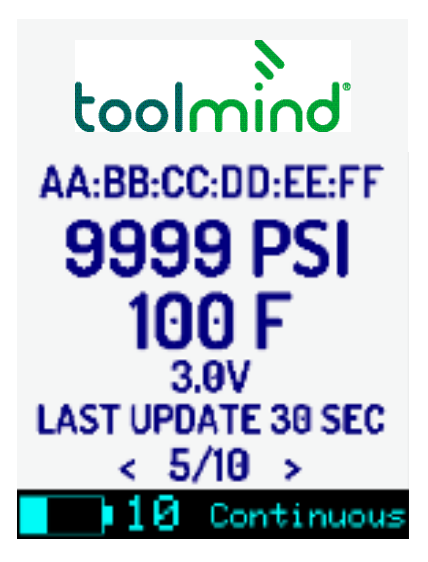

# 👌 Settings Menu

1. Press the "OK" button to enter the settings menu.

2. Use the "UP" and "DOWN" arrows to navigate the menu.

3. Clear Data: Select to clear all saved sensor information.

4. Cont Scan Mode: This mode continually scan for sensors

5. On-Demand Mode: Only updates when a magnet is placed on the sensor. There is a magnet built into the end plate of the reader.

6. Unit: Change the unit of measurement that pressure and temperature are displayed in.

7. Rename Sensor: Allows for naming of the sensor.

8. Power Off: This will power down the unit.

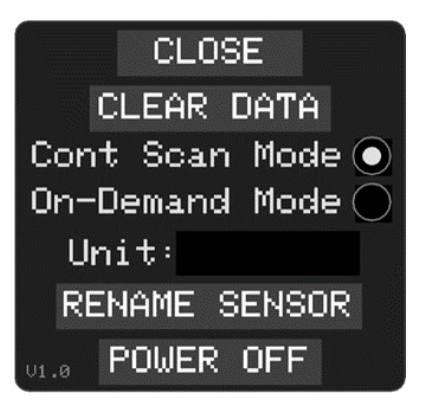

# Renaming Sensor

1. Navigate to the settings menu. Select "RENAME SENSOR" and press the "OK" button.

2. Use the "UP" and "DOWN" buttons to select the desired sensor and then press "OK".

3. Use the up and down buttons to pick the desired label.

4. Press "OK" to enter the label and continue navigating the menu.

5. Once all labels are entered, navigate to "SAVE & CLOSE" and press "OK" to return to the settings menu.

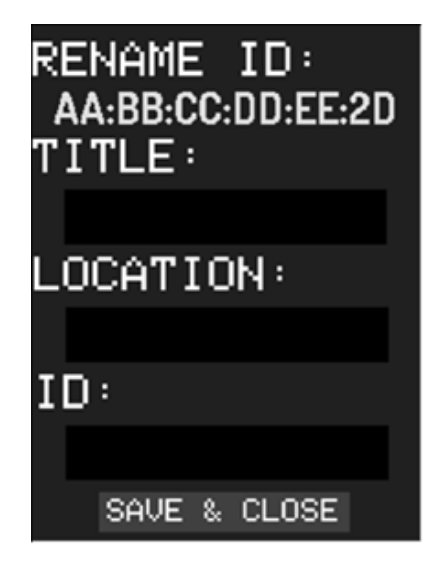

# Changing Units

1. While in the settings menu, use the down arrow to navigate to the unit box.

2. Press the "OK" button.

3. Use the "UP" and "DOWN" arrows to navigate through the unit options.

4. When the desired unit is shown, hit the "OK"

button. This will allow you to return to the settings menu.

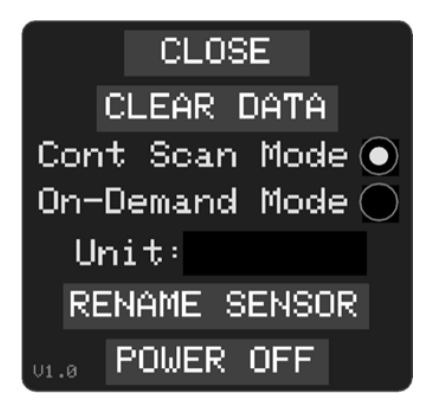

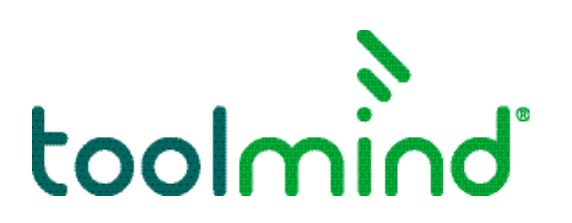